# **User Access Management**

## **Request for new resident**

• Firstly user will enter the domain name Nrhqqms.com then user clicks on new resident.

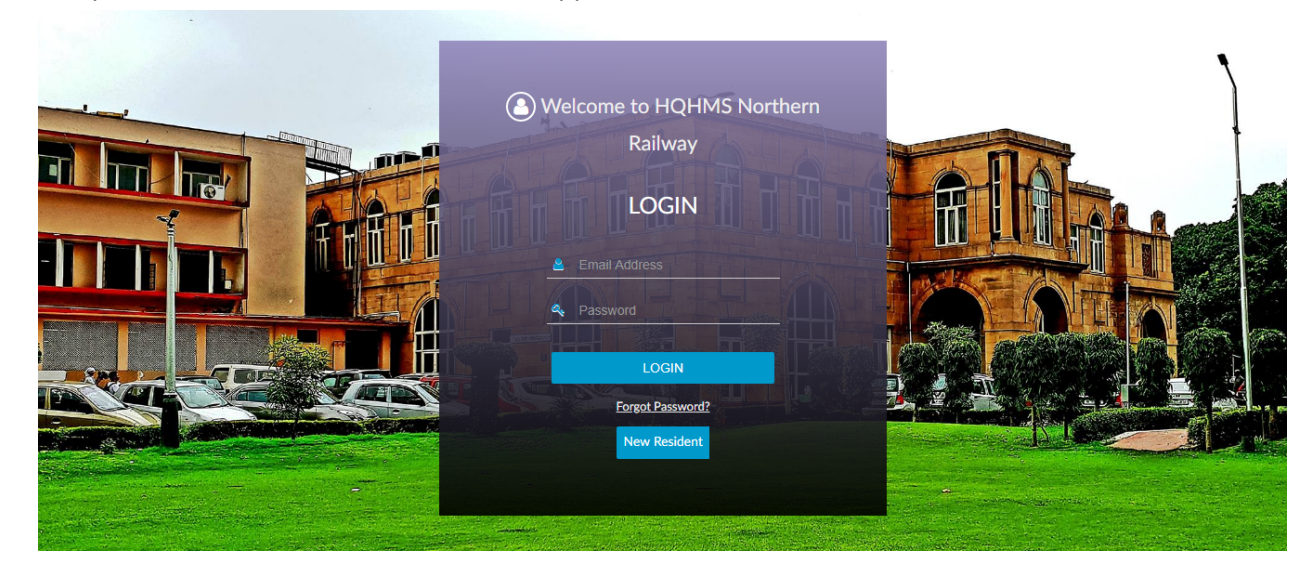

#### New resident registration form

After clicking on new resident then registration form will opened then user fill all detail in registration form.

| 1 | First Name *  | Enter your first name          |  |
|---|---------------|--------------------------------|--|
|   | Middle Name   | Enter your middle name         |  |
|   | Last Name *   | Enter your last name           |  |
|   | Email Address | Enter your email address       |  |
|   | Phone No.     | Enter your phone number        |  |
|   | Department    | Select Department              |  |
|   | Designation   | Enter Designation              |  |
|   | PF Number     | Enter PF number                |  |
|   |               | Text Verification (Required) * |  |
|   | 6206          | 8                              |  |
|   |               | Submit Back to Login           |  |
|   |               |                                |  |

After filling the registration form and submitting it then user get password in mail account that fill in registration form like this

HQQMS | HQQMS Access Details

🖽 🗸 🗸 🛪 🗙

| Dear ankit sharma<br>Your request for access<br>Your login credentials a | s to <u>nrhqqms.com</u> - Login website has been approved.<br>are:                                     |
|--------------------------------------------------------------------------|----------------------------------------------------------------------------------------------------|
| Email address:                                                           | ankit.sharma@giksindia.com                                                                             |
| Password:                                                                | dY6T3\$                                                                                                |
| Note: Your login will not<br>received.<br>Please keep this inform        | t be available on the site until an hour after this email has been nation in a safe, secured location. |
| Regards,<br>NRHQ, Baroda House                                           | New Delhi                                                                                              |
| Note: This is a system                                                   | generated mail. Please do NOT reply to it.                                                             |

After getting password then user will login and set a new password.

### Dashboard

After successfully login and set a password then user dashboard will open.

| Indian Railways   | <b></b>                            |           |                            |                  |             | 🕕 ankit sharma 🔻 |
|-------------------|------------------------------------|-----------|----------------------------|------------------|-------------|------------------|
|                   | 😤 Locations Existing Prioritie     | es        |                            |                  |             |                  |
|                   | Show 10                            | entries   |                            |                  | Search:     |                  |
| SIGN OUT          | Sr No.                             | Location  | ¢ Туре                     | Current Priorit  | y 🗢 Date≑   |                  |
| Dashboard         |                                    |           | No data available in table |                  |             |                  |
| ☆ House Request 〈 | Showing 0 to 0 of 0 entries        |           |                            |                  |             | Previous Next    |
|                   |                                    |           |                            |                  |             |                  |
|                   | Show 10                            | T optrios |                            |                  | Convehi     |                  |
|                   | SHOW                               | entries   |                            |                  | Search:     |                  |
|                   | Request Number                     | Location  | \$ Ту                      | pe               | Create Date |                  |
|                   |                                    |           | No data av                 | ailable in table |             |                  |
|                   |                                    |           |                            |                  |             |                  |
|                   | Showing 0 to 0 of 0 entries        |           |                            |                  |             | Previous Next    |
|                   |                                    |           |                            |                  |             |                  |
|                   |                                    |           |                            |                  |             |                  |
|                   | Copyright © 2018 GIKS, All right R | leserved. |                            |                  |             |                  |
|                   |                                    |           |                            |                  |             | 1:44 PM          |

## **House Request**

After dashboard will open then user will click on house request and some option will open in house request.

| Indian Railways            | U                                  |           |                      |                   |                  |            |         | ankit sharma 🔻      |
|----------------------------|------------------------------------|-----------|----------------------|-------------------|------------------|------------|---------|---------------------|
|                            | Locations Existing Priorities      | 5         |                      |                   |                  |            |         |                     |
| ANKIT SHARMA -             | Show <sup>10</sup>                 | * entries |                      |                   |                  | 5          | Search: |                     |
| 🗭 SIGN OUT                 | Sr No.                             | Location  | \$ Туре              | \$                | Current Priority | \$ Date    | e≑      |                     |
| 🖶 Dashboard                |                                    |           | No data available in | able              |                  |            |         |                     |
| ✿ House Request Y          | Showing 0 to 0 of 0 entries        |           |                      |                   |                  |            |         | Previous Next       |
| House Priority Request     |                                    |           |                      |                   |                  |            |         |                     |
| Better Type House Priority | Your Location Priorities           |           |                      |                   |                  |            |         |                     |
| Request                    | Show <sup>10</sup>                 | entries   |                      |                   |                  | 2          | Search: |                     |
| Change Request             | Request Number                     | Location  | ;                    | Туре              | :                | Create Dat | e       | Current<br>Priority |
| House Vacation Request     |                                    |           |                      |                   |                  |            |         | ¢                   |
|                            |                                    |           | No                   | data available in | table            |            |         |                     |
|                            | Showing 0 to 0 of 0 entries        |           |                      |                   |                  |            |         | Previous Next       |
|                            | 0                                  |           |                      |                   |                  |            |         |                     |
|                            |                                    |           |                      |                   |                  |            |         |                     |
|                            | Converges @ 2019 GIVS All right Po | sound     |                      |                   |                  |            |         |                     |

### House priority request

Then user need to click on house priority request and then user need to fill details and fill location in the priority.

### New House Request

| 嶜 Personal Information  |   |                            |                |
|-------------------------|---|----------------------------|----------------|
| Request Type *          |   | Father Name *              | Date of Birth* |
| Select Request Type     |   |                            | DD/MM/YYYY     |
| Department              |   | Designation                | PFNumber       |
|                         |   |                            | HFDU488HH      |
| User Type *             |   | Pay Scale/Grade Pay *      |                |
| Please Selete User Type | * | Select Pay Scale/Grade Pay |                |
|                         |   |                            |                |
| Social Category *       |   | Date of Joining*           | Address        |
| Select Social Category  | Ŧ | DD/MM/YYYY                 |                |

#### **Better type house request**

Then user need better type house then there option for better type house request then user need to click on better type house the fill the location in priority.

| Name : ankit sharma                        | F              | Father Name : kamal               |   | DOB: 1-8-1989            |
|--------------------------------------------|----------------|-----------------------------------|---|--------------------------|
| Department : COMMERCIAI DEPARTMENT (CATERI | ING) L         | Designation : sfegs               |   | Pay Scale : 2800-4200    |
| Date of Joining : 8-8-2012                 | Ľ              | Date of Retirement : 31-8-2049    |   | Category :               |
| Address : dsgsadfhdaha                     | ł              | House Type : TYPE- III            |   | Location : MORE SARAI    |
| Block 40                                   | (              | Quater : MORESARAI/TYPE-III/40/EF |   | <b>PF Number :</b> 46243 |
| 希 House Information (Please select atleas  | st 3 preferenc | ces.)                             |   |                          |
| House Type                                 |                | Location Priority 1               |   |                          |
| ity select house type 🔻                    |                | select location                   | Ŧ |                          |
| Location Priority 2                        |                | Location Priority 3               |   |                          |
| select location                            |                | select location                   | Ŧ |                          |
|                                            |                |                                   |   |                          |
|                                            |                | Location Priority 5               |   |                          |
| Location Priority 4                        |                |                                   |   |                          |

## **Change request**

This functionality allows user to request for change of house in same location.

| Indian Railways                       |                                                                                                    |                                                        |                                          | 🕕 ankit sharma 🔻 |
|---------------------------------------|----------------------------------------------------------------------------------------------------|--------------------------------------------------------|------------------------------------------|------------------|
| ANKIT SHARMA ~<br>@ sign out          | Applicant Details<br>Name : ankit sharma<br>Designation : sfegs<br>Details of change and its reason | Department : COMMERCIAI DEPARTMENT<br>Current Quater : | r (CATERING)<br><b>PF Number :</b> 46243 |                  |
| Dashboard                             |                                                                                                    |                                                        |                                          |                  |
| ☆ House Request Y                     |                                                                                                    |                                                        |                                          |                  |
| House Priority Request                | I acknowledge that I have read and verified t                                                       | he details of applicant.                               |                                          |                  |
| Better Type House Priority<br>Request | Submit                                                                                              |                                                        |                                          |                  |
| Change Request                        |                                                                                                    |                                                        |                                          |                  |
| House Vacation Request                |                                                                                                    |                                                        |                                          |                  |
|                                       |                                                                                                    |                                                        |                                          |                  |
|                                       |                                                                                                    |                                                        |                                          |                  |
|                                       |                                                                                                    |                                                        |                                          |                  |
|                                       |                                                                                                    |                                                        |                                          |                  |

#### **House vacation request**

This functionality allows to user to request for house vacation then user need to click on house vacation request and fill reason in reason for vacation block.

| Name : ankit sharma                              | Father Name : kamal               | DOB: 1-8-1989            |
|--------------------------------------------------|-----------------------------------|--------------------------|
| UT Department : COMMERCIAI DEPARTMENT (CATERING) | Designation : sfegs               | Pay Scale : 2800-4200    |
| Date of Joining : 8-8-2012                       | Date of Retirement : 31-8-2049    | Category :               |
| Address : TYPE- III                              | House Type : TYPE- III            | Location : MORE SARAI    |
| Block 40                                         | Quater : MORESARAI/TYPE-III/40/EF | <b>PF Number :</b> 46243 |
| Reason for vacation                              |                                   |                          |
| Request                                          | s of applicant.                   |                          |
| Submit                                           |                                   |                          |
|                                                  |                                   |                          |

For any clarifications and information please email on <u>info@nrhqqms.com</u> or visit quarter section / department at Northern Railways Headquarters, Baroda House New Delhi